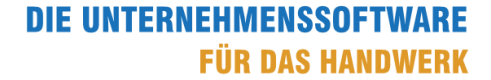

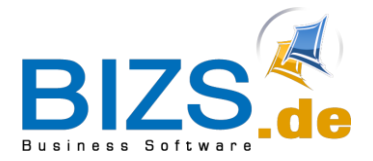

# How-To

Umsatzsteuer in Abschlags- oder Schluss-Rechnungen

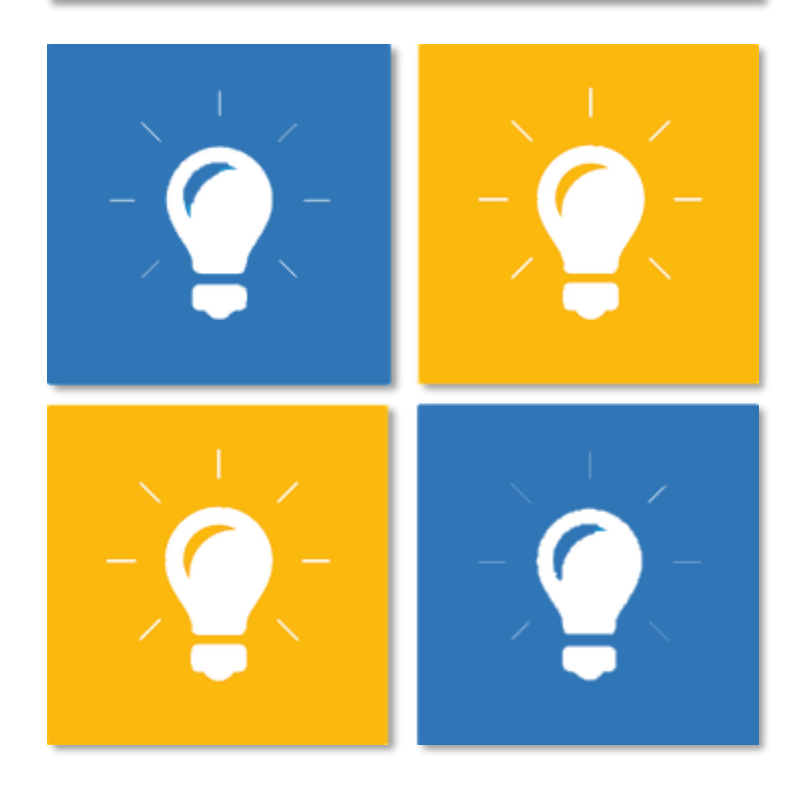

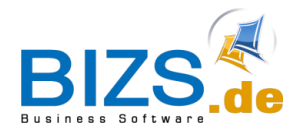

# 1 Ermittlung der Umsatzsteuer

Ermittlung der Umsatzsteuer in Abschlagsrechnungen und Schluss-Rechnungen im Zeitraum 01.07.20 – 31.12.2020

Wenn Sie für eine Leistung Abschlagsrechnungen (Teil-Rechnungen) erstellt haben, die noch mit 19% MwSt. besteuert wurden und die **Schluss-Rechnung** nun in den Zeitraum der Steuersatzsenkung mit 16% MwSt. fällt, so muss die geschuldete Umsatzsteuer in der Schluss-Rechnung korrekt ermittelt werden. Wollen Sie lediglich eine weitere Abschlagsrechnung stellen, so wird der Zuwachs mit dem derzeit gültigen Steuersatz von 16% MwSt. besteuert.

# 1.1 Beispiel für eine 3. AZ-ZW

Sie haben bereits zwei Zuwachs-Abschlagsrechnungen (AZ-ZW) mit 19% MwSt. erstellt. Nun steht die **3. Abschlagsrechnung Zuwachs** an. Für diese fällt der aktuelle Steuersatz mit 16% MwSt. an:

Es werden 16% MwSt. auf den aktuellen Zuwachs (im Beispiel: 1000,- € netto) berechnet, unabhängig von den Steuersätzen der vorangegangenen AZ-ZW-Rechnungen.

|                |              |           | 2.500,00<br>400,00<br>2.900,00 |                 |           |             |                |
|----------------|--------------|-----------|--------------------------------|-----------------|-----------|-------------|----------------|
| Aufstellung al | ler Belege:  |           |                                |                 |           |             |                |
| Beleg Nr.:     | Beleg Datum: | Netto:    | MwSt.:                         | Steuer-<br>satz | Brutto:   | Zahlbetrag: | offener Betrag |
| AZ20-140       | 30.04.2020   | 1.000,00€ | 190,00€                        | 19 %            | 1.190,00€ | 1.190,00€   |                |
| AZ20-141       | 02.07.2020   | 500,00€   | 95,00€                         | 19 %            | 595,00€   | 595,00€     |                |
| AZ20-142       | 03.08.2020   | 1.000,00€ | <mark>160,00 €</mark>          | 16 %            | 1.160,00€ | 0,00€       | 1.160,00€      |
|                |              | 2.500,00€ | 445,00€                        |                 | 2.945,00€ | 1.785,00€   | 1.160,00€      |

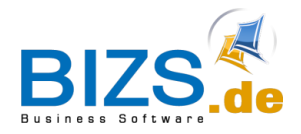

# 1.2 Beispiel für eine Schluss-Rechnung

Wenn Sie nun als Beispiel die **Schluss-Rechnung** im August stellen, so fallen für den Gesamtbetrag 16% MwSt. an.

Steuerberechnung:

| MwSt. gesamt 16%:            | 1.664,-€         |
|------------------------------|------------------|
| abzgl. Steuerbetrag von AZ1: | - 190,-€         |
| abzgl. Steuerbetrag von AZ2: | - 95,-€          |
| abzgl. Steuerbetrag von AZ3: | <u>- 160,- €</u> |
| ergibt Steuerbetrag von:     | 1.219,-€         |

|               |              |            | 10.400,00<br>1.664,00<br>12.064,00 |                 |             |             |                |
|---------------|--------------|------------|------------------------------------|-----------------|-------------|-------------|----------------|
| Aufstellung a | ller Belege: |            |                                    |                 |             |             |                |
| Beleg Nr.:    | Beleg Datum: | Netto:     | MwSt.:                             | Steuer-<br>satz | Brutto:     | Zahlbetrag: | offener Betrag |
| AZ20-140      | 30.04.2020   | 1.000,00€  | 190,00€                            | 19 %            | 1.190,00€   | 1.190,00€   |                |
| AZ20-141      | 02.07.2020   | 500,00€    | 95,00€                             | 19 %            | 595,00€     | 595,00€     |                |
| AZ20-142      | 03.08.2020   | 1.000,00€  | 160,00€                            | 16 %            | 1.160,00 €  | 1.115,00€   |                |
| RE20-225      | 13.08.2020   | 7.900,00€  | <mark>1.219,00 €</mark>            |                 | 9.119,00€   | 0,00€       | 9.119,00€      |
|               |              | 10.400,00€ | 1.664,00€                          |                 | 12.064,00 € | 2.900,00€   | 9.119,00€      |

In der AZ-Aufstellung wird für die unterste Zeile (Schluss-Rechnung) kein Steuersatz ausgewiesen, da der Steuerbetrag, wie oben aufgezeigt, auf andere Weise ermittelt wird.

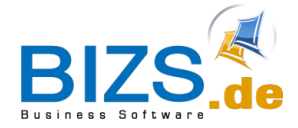

#### 1.3 Anpassung Belegformular

Falls Sie in Ihrem Rechnungsbeleg nach der AZ-Aufstellung nochmals separat die **Verbleibende Restzahlung Brutto** und die **darin enthaltene USt.** aufgeführt haben, so sollte diese aus dem Belegformular entfernt werden, da die Felder durch die "Steuer-Verrechnung" nicht mehr richtig befüllt werden.

| Aufstellung a | ller Belege: |            |           |                 |                |             |                |
|---------------|--------------|------------|-----------|-----------------|----------------|-------------|----------------|
| Beleg Nr.:    | Beleg Datum: | Netto:     | MwSt.:    | Steuer-<br>satz | Brutto:        | Zahlbetrag: | offener Betrag |
| AZ20-140      | 30.04.2020   | 1.000,00€  | 190,00€   | 19 %            | 1.190,00€      | 1.190,00€   |                |
| AZ20-141      | 02.07.2020   | 500,00€    | 95,00€    | 19 %            | 595,00€        | 595,00€     |                |
| AZ20-142      | 03.08.2020   | 1.000,00€  | 160,00€   | 16 %            | 1.160,00 €     | 1.115,00 €  |                |
| RE20-225      | 13.08.2020   | 7.900,00€  | 1.219,00€ |                 | 9.119,00€      | 0,00€       | 9.119,00€      |
|               |              | 10.400,00€ | 1.664,00€ |                 | 12.064,00 €    | 2.900,00€   | 9.119,00€      |
|               |              |            | Verbleil  | bende Re        | estzahlung Br  | rutto:      | 9.119,00€      |
|               |              |            |           | 🗕 da            | rin enthaltene | USt.:       | 1.257,79€      |
| 1             |              |            |           |                 |                |             |                |

diese Zeile muss entfernt werden

Um im Belegformular diese Zeile zu entfernen, gehen Sie wie folgt vor:

- 1. Lassen Sie sich die Rechnung in der Seitenvorschau anzeigen.
- 2. Wählen Sie in der Seitenvorschau das Menü Info Design Beleg

| Sign Deleg  | f Into - wann geuruckt                                       |
|-------------|--------------------------------------------------------------|
| 0 0         | Export Beleg als PDF in lokalen Pfad                         |
|             | Export Document                                              |
|             | by Design Beleg (HW-Druckbeleg, Beleggruppe, Ausdrucke BIZS) |
| bearbeiten. | Seite einrichten                                             |

Info 🕶

3. Klicken Sie im Druckbeleg auf die Schaltfläche Report bearbeiten

| Druckbeleg Report                           |               |     |                               |
|---------------------------------------------|---------------|-----|-------------------------------|
| Druckbeleg Name:                            | STANDARD      |     | 🗹 Hauptbeleg                  |
| Druckbeleg Datei:<br>(muss mit .repx enden) | standard.repx |     | Report bearbeiten             |
|                                             |               |     | Drucker Kopie Probe           |
| Beleg für:                                  | BELEG2        | - X | Drucker:                      |
| Belegart:                                   |               | - x | Druckerschacht1 (1. Seite):   |
| Sprache:                                    |               | - x | Druckerschacht2 (Folgeseite): |

Im Bericht-Designer öffnet sich nun die zugehörige repx-Datei.

🛛 Send an Mail-Rechnungsempfänger

4. Markieren Sie die entsprechenden Felder (siehe Abbildung) und löschen Sie diese mit Hilfe der Entf-Taste auf der Tastatur.

| DetailReport2 - "AZ     | 'SZ"         |          |                 |              |             |                   |
|-------------------------|--------------|----------|-----------------|--------------|-------------|-------------------|
| 🔻 🚍 GroupHeader2        |              |          |                 |              |             |                   |
| Aufstellung aller Beleg | e:           |          |                 |              |             |                   |
| Beleg Nr.: Beleg        | Datum: Netto | : MwSt.: | Steuer-<br>satz | Brutto:      | Zahlbetrag: | offener Betrag    |
| ▼ 🔳 Detail3             |              |          |                 |              |             |                   |
| [Belegnummer] [Datu     | m] 🔍 [Nette  | Steuerbe | [Ste            | [Brutt       | [Zahlbetra] | [offe             |
| GroupFooter1            |              |          |                 |              |             |                   |
|                         | Sum( [Nettd  | Sum([SQ  | Sun             | n([Bruttd]   | Sum( [Zahlb | Sum( [offen]9     |
|                         |              | Verbleib | ende Res        | tzahlung B   | rutto:      | [kopf.Restforder  |
|                         |              |          | darin           | n enthaltene | USt.:       | [kopf.Restforden] |
|                         |              |          | -               |              |             |                   |

Klicken Sie dann auf Speichern und schließen den Berichts-Designer wieder.

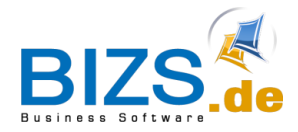

### **1.4** Option AZ steuerrechtlich wie SZ

Wenn Sie bereits in der Zuwachs-Rechnung eine "Verrechnung" der bisher zu viel berechneten MwSt. vornehmen wollen, so können Sie unter BIZS – Einstellungen – Optionen im Register HW rechts unten den Haken "*AZ steuerrechtlich wie SZ*" setzen.

☑ AZ steuerrechtlich wie SZ

#### Beispiele mit der Option AZ steuerrechtlich wie SZ

Eine 3. Abschlagsrechnung Zuwachs, Gesamtsumme mit 16% MwSt.:

#### Steuerberechnung:

| MwSt. gesamt 16%:            | 400,-€          |
|------------------------------|-----------------|
| abzgl. Steuerbetrag von AZ1: | - 190,-€        |
| abzgl. Steuerbetrag von AZ2: | <u>- 95,- €</u> |
| ergibt Steuerbetrag von:     | 115,-€          |

|               |              | Netto €:<br>MwSt. 16 %<br>Brutto €: |          |                 |            |             |                |  |
|---------------|--------------|-------------------------------------|----------|-----------------|------------|-------------|----------------|--|
| Aufstellung a | ller Belege: |                                     |          |                 |            |             |                |  |
| Beleg Nr.:    | Beleg Datum: | Netto:                              | MwSt.:   | Steuer-<br>satz | Brutto:    | Zahlbetrag: | offener Betrag |  |
| AZ20-140      | 30.04.2020   | 1.000,00€                           | 190,00€  | 19 %            | 1.190,00€  | 1.190,00€   |                |  |
| AZ20-141      | 02.07.2020   | 500,00€                             | 95,00€   | 19 %            | 595,00€    | 595,00€     |                |  |
| AZ20-142      | 03.08.2020   | 1.000,00€                           | 115,00 € |                 | 1.115,00 € | 0,00€       | 1.115,00 €     |  |
|               |              | 2.500,00€                           |          |                 | 2.900,00€  | 1.785,00€   | 1.115,00 €     |  |

#### Schluss-Rechnung:

|                |              |            | 10.400,00<br>1.664,00<br>12.064,00 |                 |             |             |                |
|----------------|--------------|------------|------------------------------------|-----------------|-------------|-------------|----------------|
| Aufstellung al | ller Belege: |            |                                    |                 |             |             |                |
| Beleg Nr.:     | Beleg Datum: | Netto:     | MwSt.:                             | Steuer-<br>satz | Brutto:     | Zahlbetrag: | offener Betrag |
| AZ20-140       | 30.04.2020   | 1.000,00€  | 190,00€                            | 19 %            | 1.190,00€   | 1.190,00€   |                |
| AZ20-141       | 02.07.2020   | 500,00€    | 95,00€                             | 19 %            | 595,00€     | 595,00€     |                |
| AZ20-142       | 03.08.2020   | 1.000,00€  | 115,00€                            |                 | 1.115,00 €  | 1.115,00 €  |                |
| RE20-225       | 13.08.2020   | 7.900,00€  | 1.264,00 €                         | 16 %            | 9.164,00 €  | 0,00€       | 9.164,00 €     |
|                | _            | 10.400,00€ | 1.664,00€                          |                 | 12.064,00 € | 2.900,00€   | 9.164,00 €     |